## Self-Service Direct Deposit

### Managing Existing Account Information & First Time Enrollment

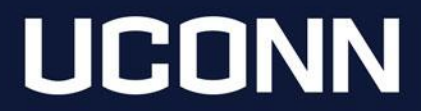

## Navigation

#### Employee Self Service ~

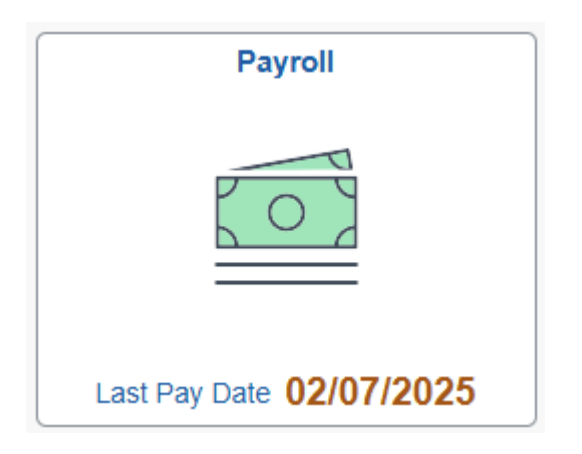

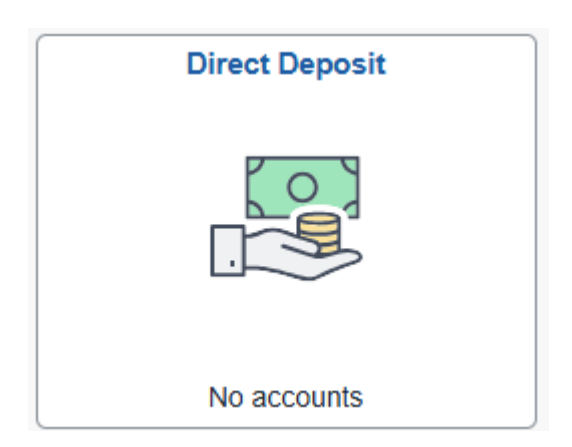

From the Employee Self Service homepage select the Payroll Tile and then the Direct Deposit tile.

Existing banking information will be displayed.

## **Instruction Options**

Please click on the appropriate box to skip ahead!

I have existing Direct Deposit enrollment. I am enrolling in Direct Deposit for the first time.

I have an existing Direct Deposit account and want to add a second account.

## Managing Existing Direct Deposit Enrollment: Assign Remaining Balance

The system now requires one account to be designated as a Remaining Balance Account. Follow the system prompts to assign an existing account or add a new account to designate.

|                               | A Remaining Balance account is required.  |                                                       |                                                           |                                                   |  |
|-------------------------------|-------------------------------------------|-------------------------------------------------------|-----------------------------------------------------------|---------------------------------------------------|--|
|                               | To review informati                       | on of your configured Direct Depo                     | osits Accounts, select the Review Ex                      | xisting Accounts link.                            |  |
|                               | You can assign an                         | existing account as a remaining t                     | palance account or add a new remain                       | ining balance account.                            |  |
|                               |                                           | Assign Existing Account                               | nt Add New Account                                        | t                                                 |  |
| Cancel                        |                                           | Remaining E                                           | Balance Account                                           | Save                                              |  |
|                               |                                           |                                                       |                                                           | * Indicates required field                        |  |
| Assign the changes it Account | existing account t<br>s deposit type to F | to be a Remaining balan<br>Full Balance. Entire net p | ce account. Doing so reord<br>ay is deposited into the Fu | ders this account to 1 and<br>Il Balance account. |  |
| Current                       | Order Nickna                              | me Account Numbe                                      | r Amount/ Percent                                         | *Remaining Balance                                |  |
|                               |                                           |                                                       |                                                           |                                                   |  |

## Managing Existing Direct Deposit Enrollment

### Click on the account to open the Edit Account page.

| Cancel                | Edit Account     | Save                       |
|-----------------------|------------------|----------------------------|
|                       |                  | * Indicates required field |
| Nickname              | Checking1        |                            |
| *Payment Method       | Direct Deposit 🗸 |                            |
| Bank                  |                  |                            |
| Routing Number        | 211174181        |                            |
| Account Number        | XX3456           | ]                          |
| Retype Account Number |                  | _                          |
| Pay Distribution      |                  |                            |
| *Account Type         | Checking ~       |                            |
| *Deposit Type         | Amount 🗸         |                            |
| Amount                | 250.00           |                            |
|                       | Remove           |                            |

Users may update account number, the details in the Pay Distribution section or remove the account completely.

## Managing Existing Direct Deposit Enrollment: Deleting An Account

When deleting an existing account, users may be prompted to define a new remaining balance account.

| A Remaining Balance account is required.                                                                                                    |        |  |  |  |
|----------------------------------------------------------------------------------------------------|--------|--|--|--|
| elect OK to confirm the deletion of this account and assign one of your existing accounts as a remaining balance account. Select Cancel to not delete this account |        |  |  |  |
| ОК                                                                                                    | Cancel |  |  |  |

| Cancel       | Remaining Bala                                                                 | nce Account                    | Save    |
|--------------|--------------------------------------------------------------------------------|--------------------------------|---------|
|              |                                                                                | * Indicates required           | d field |
| A Ne<br>acco | w Remaining balance Account is require<br>unts as a remaining balance account. | d. Select one of your existing |         |
| *            | New Remaining Balance Account                                                  | ~                              |         |

**Go to Helpful Reminders** 

# Enrolling in Direct Deposit: First Account

The first account added is automatically designated as "Full Balance". This means the entire net pay will be deposited to this account.

| ancel                 | Add Account      |                            |  |
|-----------------------|------------------|----------------------------|--|
|                       |                  | * Indicates required field |  |
| Nickname              |                  |                            |  |
| *Payment Method       | Direct Deposit 🗸 |                            |  |
| Bank                  |                  |                            |  |
| Routing Number        | 211977197        | 0                          |  |
| Account Number        | 123456           |                            |  |
| Retype Account Number | 123456           |                            |  |
| Pay Distribution      |                  |                            |  |
| *Account Type         | Checking ~       |                            |  |

| Accounts |          |                |                |                |              |                 |
|----------|----------|----------------|----------------|----------------|--------------|-----------------|
| + -      |          |                |                |                |              |                 |
| Order    | Nickname | Payment Method | Routing Number | Account Number | Account Type | Amount/ Percent |
| 1        | Checking | Direct Deposit | 211977197      | XX3456         | Checking     | Full Balance >  |

**Go to Helpful Reminders** 

# Enrolling in Direct Deposit: Second Account

#### To add a second account, use the "+" on the Accounts page.

| Accounts |          |                |                |                |              |                 |  |
|----------|----------|----------------|----------------|----------------|--------------|-----------------|--|
| + =      |          |                |                |                |              |                 |  |
| Order    | Nickname | Payment Method | Routing Number | Account Number | Account Type | Amount/ Percent |  |
|          |          |                |                |                |              |                 |  |

| Cancel                                                                      | Add Account                                                                           | Save                         |
|-----------------------------------------------------------------------------|---------------------------------------------------------------------------------------|------------------------------|
|                                                                             |                                                                                       | * Indicates required field   |
| When this second account is saved, the Remaining Balance and the account or | deposit type of the first account will be<br>ler will be updated to last in the list. | updated from Full Balance to |
| Nickname                                                                    |                                                                                       |                              |
| *Payment Method                                                             | Direct Deposit 🗸                                                                      |                              |
| Bank                                                                        |                                                                                       |                              |
| Routing Number                                                              | 211977197                                                                             | 0                            |
| Account Number                                                              | 456789                                                                                |                              |
| Retype Account Number                                                       | 456789                                                                                |                              |
| Pay Distribution                                                            |                                                                                       |                              |
| *Account Type                                                               | Savings •                                                                             |                              |
| *Deposit Type                                                               | Amount 🗸                                                                              |                              |
| Amount                                                                      | 100.00                                                                                |                              |

Enter the information for the second account.

Please note, this account can be a flat dollar amount or a percentage of your net pay up to 99%.

**Go to Helpful Reminders** 

## Helpful Reminders

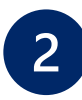

Employees may establish a maximum of 2 direct deposit accounts in Core-CT.

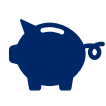

Newly established accounts must complete a pre-note process. During this time, a deposit of \$.01 will be sent to the account(s) to verify the account.

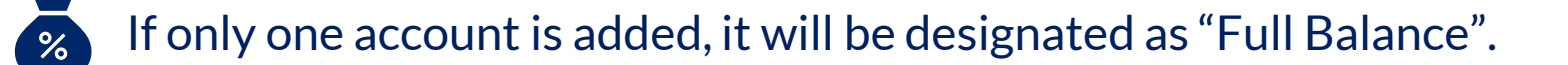

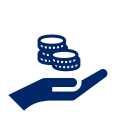

If 2 accounts are added, one must be designated as "Remaining Balance". The remaining net pay will be deposited into this account after the other direct deposit payment is processed.